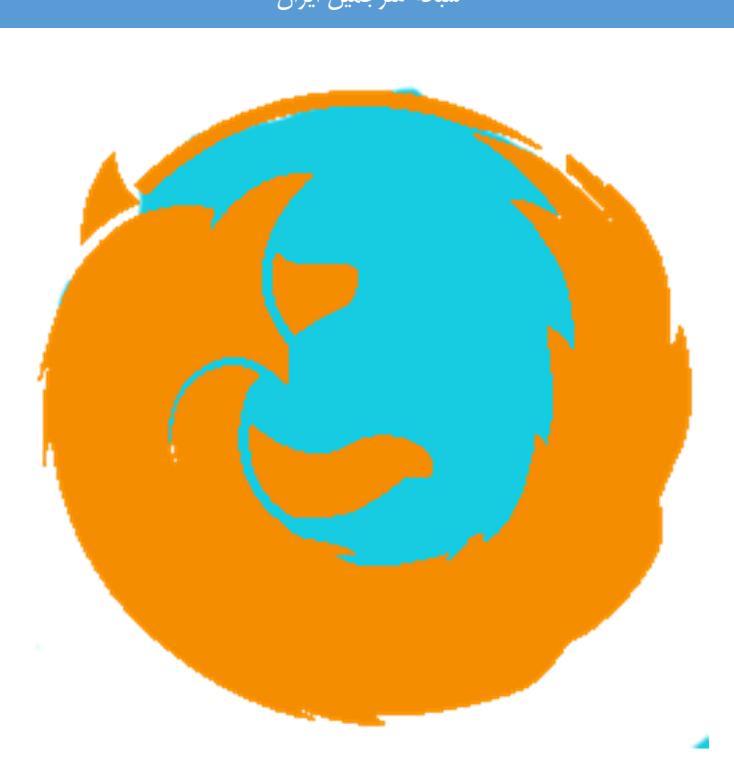

## أموزش تصويرى نصب افزونه فاير فاكس (Add-on)

- 1- ابتدا فایل فشرده از سایت http://www.abidic.com دانلود نمایید.
  - –2 سپس فایل را از حالت فشرده خارج کنید :

| Name                | me                             |                                        | Date modified     | Туре           | Size |
|---------------------|--------------------------------|----------------------------------------|-------------------|----------------|------|
| 📜 Chr               | ome.i                          | ar                                     | 9/16/2014 8:55 PM | WinRAR archive |      |
| 📜 Fire              | Fireforce                      |                                        | 0/15/2014 8:55 PM | WinRAR archive |      |
|                     |                                | Extract files                          | 4                 |                |      |
|                     |                                | Extract to Firefox\<br>7-Zip           | ,                 |                |      |
| Edit with Notepad++ |                                | Edit with Notepad++                    |                   |                |      |
|                     | 🔯 Scan with Kingsoft Antivirus |                                        |                   |                |      |
|                     |                                | Open with<br>Restore previous versions |                   |                |      |
|                     |                                | Send to                                | •                 |                |      |
|                     |                                | Cut<br>Copy                            |                   |                |      |
|                     |                                | Create shortcut<br>Delete              |                   |                |      |
|                     |                                | Rename                                 |                   |                |      |
|                     |                                | Properties                             |                   |                |      |

3- مرورگر فایر فاکس را باز کرده. به قسمت add-ons بروید.

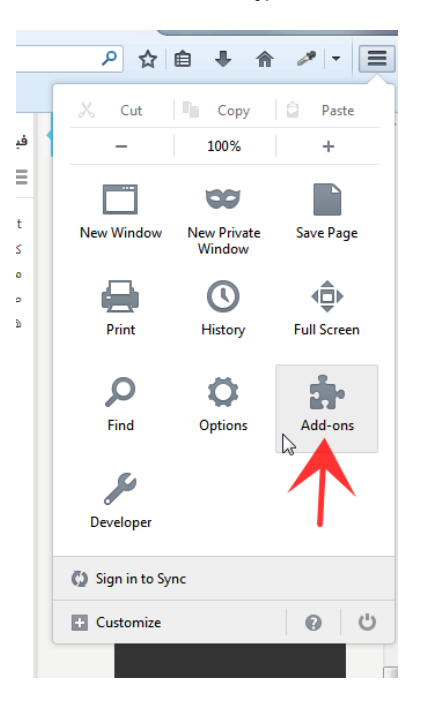

4- در قسمت باز شده. به ترتیب شماره ها عمل کنید :

| شبكه مترجمين ايران                                                |                                                                                                    |                                                                   |                                                                                                    |  |  |
|-------------------------------------------------------------------|----------------------------------------------------------------------------------------------------|-------------------------------------------------------------------|----------------------------------------------------------------------------------------------------|--|--|
| B aboutaddons                                                     |                                                                                                    | v C Google                                                        | ♪☆ 自 ♣ 合 。                                                                                                    |  |  |
| R pd لي ولي من السبعة (So Gradient ) Get Add-ons Extensions       | Box Shadow Generator المراجع والي والي المراجع والي والي والي والي والي والي والي والي                                                | ersonalize Firefox with extra<br>sidebar, a weather notifier or a | Search all add-ons<br>Check for Updates<br>Yiew Recent Updates<br>Install Add-on From File<br>Update <u>A</u> dd-ons Automatically<br><u>Beset All Add-ons to Update Automatica</u> |  |  |
| <ul> <li>Appearance</li> <li>Plugins</li> <li>Services</li> </ul> | First time with Add<br>Check out our interactive video to lear<br>some of the awesome things you can a<br>add-ons!<br>Watch the Video | -ons?<br>n about<br>o with                                        | Up & Coming Se<br>Instagram Video Do<br>Media Player for You<br>Fastest Notifier for C<br>Minimal Site Block                                                                        |  |  |

5- در پنجره باز شده به محل ذخیره فایل غیر فشرده افزونه بروید و گزینه open را فشار دهید :

| Organize ▼     New folder | Search AbiDicAddons  | م<br>ا   |
|---------------------------|----------------------|----------|
| Organize 🔻 New folder     |                      |          |
|                           |                      |          |
| Pictures Name             | Date modified        | Туре     |
| Videos                    | 9/16/2014 12:58 AM   | XPI File |
| R Homegroup               |                      |          |
| 🖳 Computer                |                      |          |
| 🚢 Local Disk (C:)         |                      |          |
| 👝 Archive (D:)            |                      |          |
| 👝 Program (F:)            |                      |          |
| 👝 New Volume (H:)         |                      |          |
| E Network                 |                      |          |
| N EHSAN-PC                |                      |          |
|                           |                      |          |
| ▼ <b>€</b> III            |                      | Þ        |
| File name:                | dd-ons (*.xpi;*.jar) | •        |
|                           | Open Ca              | ancel    |

6- اکنون فایر فاکس از شما اجازه نصب افزونه را می خواهد. بر گزینه install کلیک کنید :

| ايران | مترجمين | شبكه |
|-------|---------|------|
| 0     |         |      |

|   | sosegaenHunter_P2 Sep. 17 12.52.png 09/17 12:52 MOHIT_HOME pc ScreenHunter                                                |  |  |  |  |  |  |
|---|----------------------------------------------------------------------------------------------------|--|--|--|--|--|--|
| 9 | Install add-ons only from authors whom you trust.<br>Malicious software can damage your computer or violate your privacy. |  |  |  |  |  |  |
|   | You have asked to install the following item:                                                                             |  |  |  |  |  |  |
|   | Abi Dictinonary (Author not verified)                                                                                     |  |  |  |  |  |  |
| ł | file:///D:/Project_Backup/AbiDic_Backup/AbiDicAddons/abi_dictinonary_1.0.14.xpi                                           |  |  |  |  |  |  |
|   |                                                                                                    |  |  |  |  |  |  |
| l |                                                                                                    |  |  |  |  |  |  |
|   |                                                                                                    |  |  |  |  |  |  |
| l |                                                                                                    |  |  |  |  |  |  |
|   |                                                                                                    |  |  |  |  |  |  |
|   | Install Now Cancel                                                                                                    |  |  |  |  |  |  |

-7 چنانچه در مراحل قبلی با مشکلی روبرو نبودید افزونه با موفقیت در مرورگر شما نصب شده است.

|                  | ScreenHunter_03 Sep. 17 12:53.png 09/17 12:53 MOHIT_HOME_pc_ScreenHunter                                                               | Search all add-ons     |
|------------------|----------------------------------------------------------------------------------------------------|------------------------|
| 📥 Get Add-ons    | Abi Dictinonary 1.0.14<br>Online dictinonary, Ryupport all language in future. More                                                    | Disable Remove         |
| Extensions       | ColorZilla 2.8 Advanced Eyedropper, ColorPicker, Page Zoomer and other colorful goodies More                                           | Options Disable Remove |
| Appearance       | Greasemonkey 2.2 (disabled)<br>A User Script Manager for Firefox Mare                                                                  | Enable Remove          |
| Plugins Services | IDM CC is Incompatible with Firefox 32.0.1.      IDM CC 7.2.8 (disabled) Internet Download Manager integration module for Mozilla More |                        |
|                  |                                                                                                    |                        |

| AdstreenHumter<br>12:55 MOH | r⊑04<br>IT H | Sep.<br>OME | 17 12<br>pc S | .55.pn<br>creen | g 09/1<br>Hunter | 7 |
|-----------------------------|--------------|-------------|---------------|-----------------|------------------|---|
| er                          | Q            | ☆           | Ê             | +               | آجي              | ⋒ |
|                             |              |             |               |                 |                  |   |
|                             | _            |             |               |                 |                  |   |
| *                           |              | Search      | n all ad      | ld-ons          |                  |   |
|                             |              |             |               |                 |                  |   |
|                             |              |             |               |                 | Disable          | • |
|                             |              | Ор          | tions         |                 | Disable          | • |
|                             |              |             |               |                 |                  |   |

| ايران    | مترجمين  | شبكه |
|----------|----------|------|
| <u> </u> | <u> </u> |      |

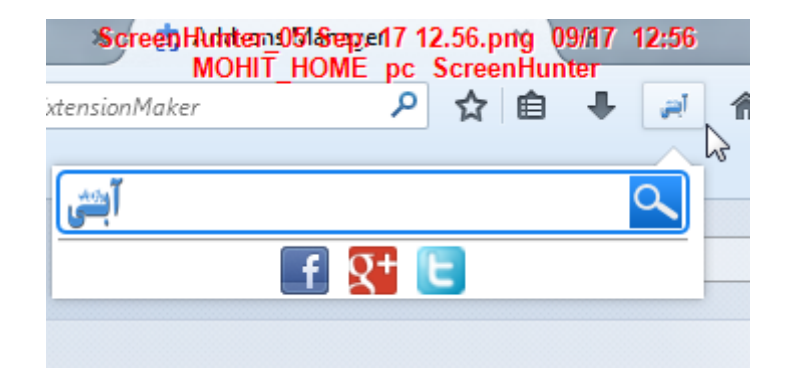

شبكه مترجمين ايران

/http://www.worldtranslators.net